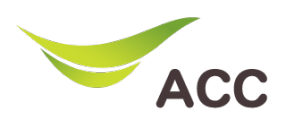

## วิธีเปลี่ยนชื่อและรหัสผ่าน WiFi Router TP-Link VR1200

- 1. เปิด Browser (Chrome, Firefox, IE) พิมพ์ **192.168.1.1** ในช่อง Address แล้วกด **Enter**
- 2. จะไม่มีให้ใส่ Username สามารถใส่ Password: admin แล้วกด Login เพื่อเข้าสู่หน้าอุปกรณ์

| Archer VR1200 × +     ← → C ▲ Not secure   192.168.1.1 | 1                |
|--------------------------------------------------------|------------------|
|                                                        |                  |
|                                                        |                  |
|                                                        | 2                |
|                                                        | Forgot password? |
|                                                        |                  |
|                                                        |                  |
|                                                        |                  |

รูปที่ 1 หน้า Login

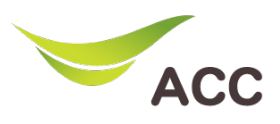

## ขั้นตอนการตั้งค่า Wireless 2.4Ghz

| $\begin{array}{c} \bullet \\ \bullet \\ \bullet \\ \bullet \\ \bullet \\ \bullet \\ \bullet \\ \bullet \\ \bullet \\ \bullet $ | +                          |                                                     |                                   |
|----------------------------------------------------------------------------------------------------|----------------------------|-----------------------------------------------------|-----------------------------------|
|                                                                                                    | Quick Setup Basic          | 1<br>Advanced                                       | 다. 가는<br>g out Reboot             |
| Q Search<br>-∿ Status                                                                                                    | Wireless Settings          | 4                                                   | HZ 5GHz                           |
| Network     2                                                                                                    | Network Name (SSID):       | Enable Wireless Radio     VR1200_2.4G     Hide SSID | 2 · 4 ·                           |
| Mireless                                                                                                    | Security:                  | WPA/WPA2 Personal (Recommended)                     | ตงคาชอ Wi-Fi                      |
| - Wireless Settings 3                                                                                                    | Version:<br>Encryption:    | Auto     WPA2-PSK     Auto     TKIP     AES         |                                   |
| - WPS                                                                                                    | Password:                  | 12345678 🗸 👘                                        | ้งค่ารหัสผ่าน Wi-F <mark>i</mark> |
| - Wireless Schedule                                                                                                    | Mode:                      | 802.11b/g/n mixed                                   |                                   |
| - Statistics                                                                                                    | Channel:<br>Channel Width: | Auto<br>20MHz                                       |                                   |
| - Advanced Settings                                                                                                    | Transmit Power:            | 🔿 Low 🔿 Middle 💿 High                               | 5<br>Save                         |
| O NAT Forwarding                                                                                                    |                            |                                                     |                                   |

- รูปที่ 2 ตั้งค่า Wi-Fi 2.4Ghz
- 1. คลิก Tab Advanced
- 2. เลือกเมนู Wireless
- 3. เลือกเมนู Wireless Settings
- 4. เลือก **2.4Ghz** 
  - 4.1 Network Name ( SSID): ให้ใส่ชื่อ SSID Name สำหรับ Wifi 2.4Ghz
  - 4.2 **Password:** ตั้งตามที่ลูกค้าใช้งาน
- 5. กดปุ่ม **Save**

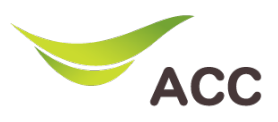

## ขั้นตอนการตั้งค่า Wireless 5Ghz

| Archer VR1200 ×                  | +                       |                                 |     |  |  |
|----------------------------------|-------------------------|---------------------------------|-----|--|--|
| ← → C ▲ Not secure   192.168.1.1 |                         |                                 |     |  |  |
| Ptp-link                         | Quick Setup Basic       | 1<br>Advanced Log out Reboot    |     |  |  |
| Q Search                         |                         |                                 |     |  |  |
| -V- Status                       | Wireless Settings       | 42.4GHz 5GHz 🧭                  |     |  |  |
| Network     2                    | Network Name (SSID);    |                                 |     |  |  |
| Mireless                         | Security:               | WPA/WPA2 Personal (Recommended) |     |  |  |
| - Wireless Settings 3            | Version:<br>Encryption: | Auto  WPA2-PSK Auto  TKIP  AES  |     |  |  |
| - WPS                            | Password:               | 12345678 🔶 ทั้งค่ารหัสผ่าน Wi-  | -Fi |  |  |
| - Wireless Schedule              | Mode:                   | 802.11a/n/ac mixed 🔍            |     |  |  |
| - Statistics                     | Channel:                | 44 💌                            |     |  |  |
|                                  | Channel Width:          | 20MHz 💌                         |     |  |  |
| - Advanced Settings              | Transmit Power:         | O Low O Middle                  |     |  |  |
| NAT Forwarding                   |                         | Save                            |     |  |  |

- รูปที่ 3 ตั้งค่า Wi-Fi 5Ghz
- 1. คลิก Tab Advanced
- 2. เลือกเมนู Wireless
- 3. เลือกเมนู Wireless Settings
- 4. เลือก **5Ghz**

4.1 Network Name ( SSID): ให้ใส่ชื่อ SSID Name สำหรับ Wifi 5Ghz 4.2 Password: ตั้งตามที่ลูกค้าใช้งาน

5. กดปุ่ม **Save**